## ご家庭のWi-Fiに接続する方法は?

【注意点】

- ・ Chromebookを自宅などで使用するには自宅のWi-Fiネットワークに接続する設定が必要となります。
- Wi-Fiの接続設定には、ご自宅で使用されているWi-FiのSSIDとパスワードが必要に なりますので、事前にご確認ください。
- Chromebookを学校外へ持ち出した後に、<u>再度学校で使用する際には、セキュリティの観点</u>からChromebookに設定した自宅のWi-Fiネットワーク設定を削除する必要がありますが、お子様が持ち帰りましたChromebookは、卒業までは個人で使用することとなっております。
   もし、今回の接続テスト後に自宅のWi-Fiネットワーク設定の削除を希望される場合
  - は、3.の家庭Wi-Fiの設定削除の手順に沿って設定を削除してください。

【手順】

1. 家庭のWi-FiのSSIDとパスワードの確認

通常、SSIDとパスワードは、使用するWi-Fiルータ本体の側面や底面に記載されています。

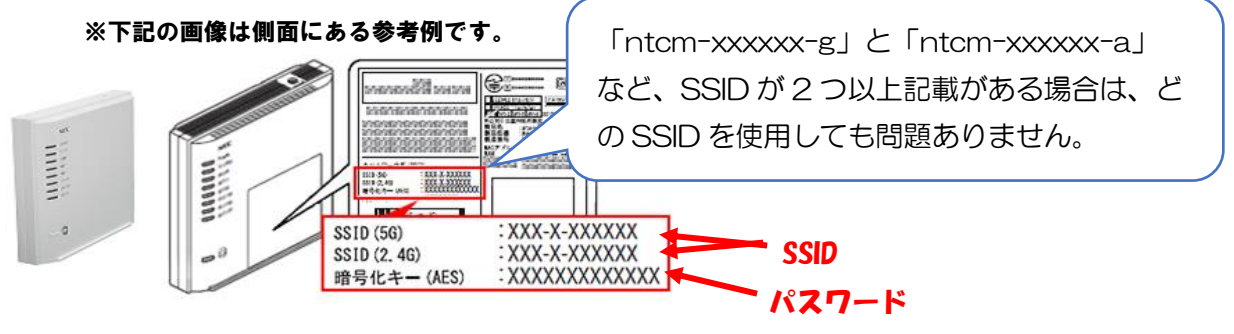

※メーカーによって暗号化キー、PINなど 記載が異なる場合があります。

※ 本体に記載がない場合やパスワードが不明な場合は、取扱説明書やメーカー等ご確認ください。

## 2. 家庭のWi-Fi ネットワークへの接続方法

- (1) Chromebook の起動とログイン
  - ① Chromebook を起動し、子どもたちのアカウントにログインします。
- (2) ネットワークの設定
  - ① 下記アをクリック後、イの「白枠内」をクリックしてネットワークリストを表示させます。

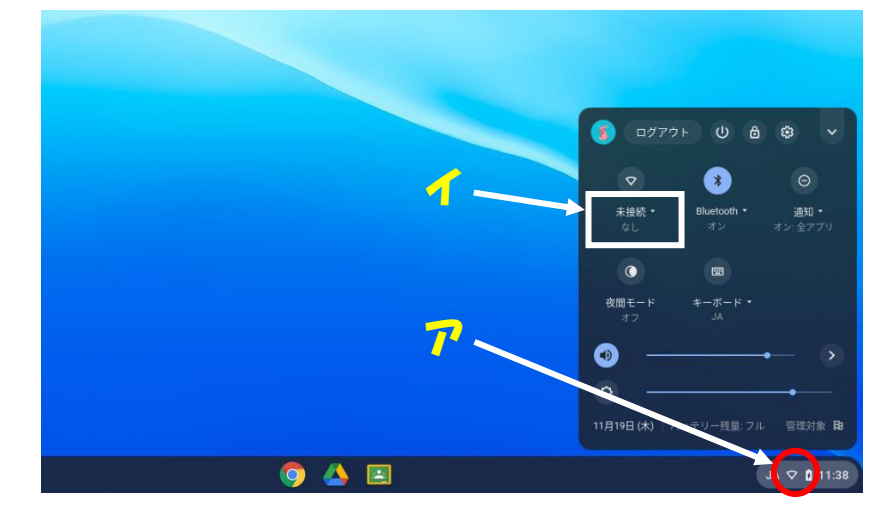

② リストの中から使用するご家庭のWi-FiのSSIDをクリックします。
 ※Wi-FiのスイッチがOFFになっている場合はONにしてください。

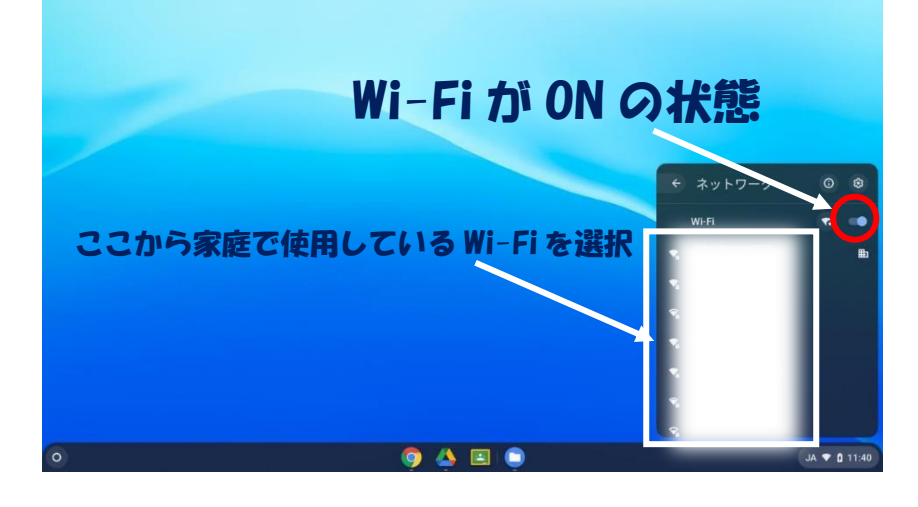

③ 選択したWi-Fiネットワークのパスワードを入力して接続。

| Wi-Fi ネットワークへの接続<br>stite<br>Dita 195<<br>Plar. (WPA または RBI)<br>パスワード<br> |   |
|----------------------------------------------------------------------------|---|
| このデバイスの他のユーザーにこのネットワークの使用を許可する 🍡 🗯                                         |   |
|                                                                            |   |
| 🌻 🔺 🗉                                                                      | 5 |

- (3) ネットワーク接続の確認
   ① Wi-Fiアイコンが「 し に変わっていたら接続完了になります。
  - ② ブラウザを起動して、ブックマークからYahooにアクセスし、トップページが表示されれば 設定完了となります

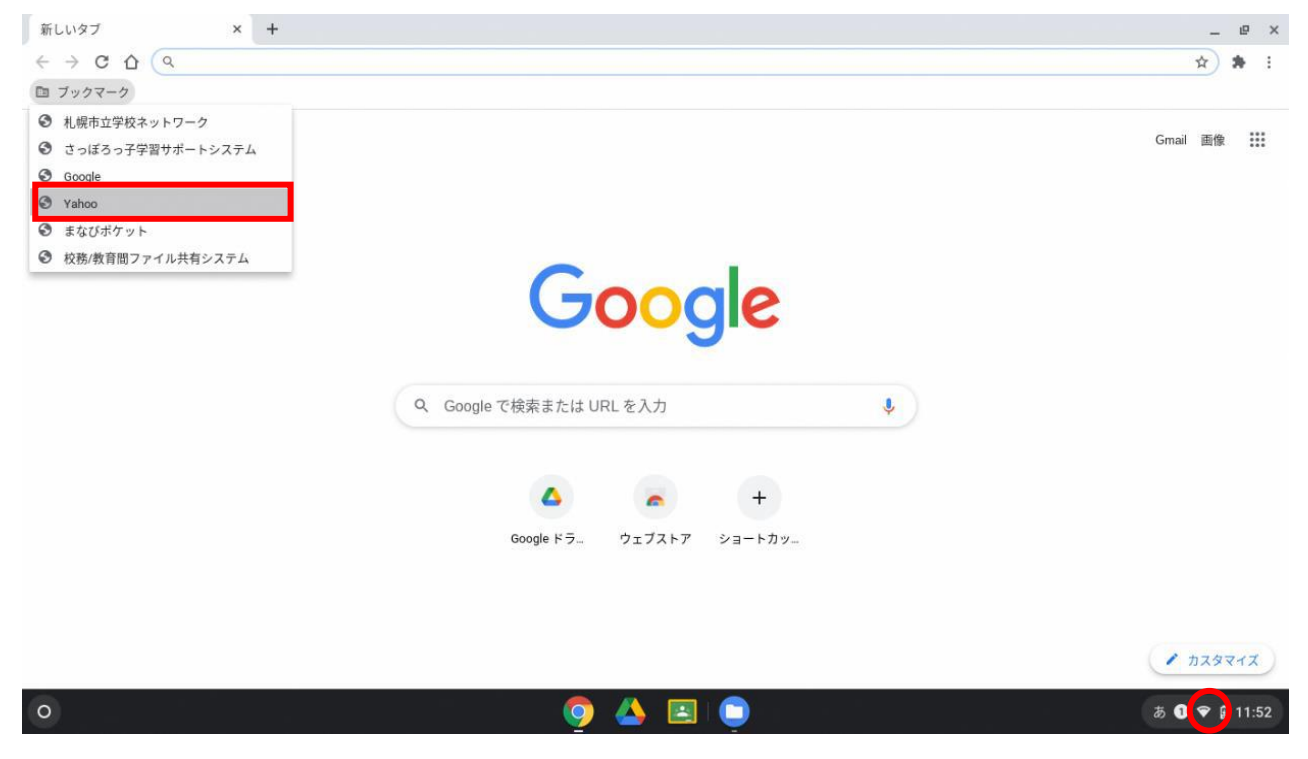

- 3. ご家庭のWi-Fi 設定削除のしかた(年度末でも構いません)
- <complex-block><complex-block><complex-block><complex-block>

② ネットワークの下に表示されている赤枠の「 ▶ 」をクリックします。

|               |              |                                         |                       |   | × |            |
|---------------|--------------|-----------------------------------------|-----------------------|---|---|------------|
| 設定            |              | Q 設定項目を検索                               |                       |   |   |            |
| ☞ ネットワ-       | -2           | 💼 ご使用の Chromebook は giga.sappord        | ≻c.ed.jp によって管理されています |   |   |            |
| * Bluetooth   | ネットワ         | リーク                                     |                       |   |   |            |
| □ 接続済み0       | カデバイス 👽      | WI-FI                                   |                       | - |   |            |
| ▲ ユーザー        |              |                                         | V                     |   |   |            |
| 🛄 デバイス        | 接続を          | 2追加                                     |                       | ~ |   |            |
| 🖉 カスタマ・       | 17           |                                         |                       |   |   |            |
| Q 検索エン:       | ジン Bluetoot  | :h                                      |                       |   |   |            |
| 111 アプリ       | *            | Bluetooth<br>オン                         | ۶                     |   |   |            |
| 🕑 Linux (🗠    | - 夕版)        |                                         |                       |   |   |            |
| 詳細設定          | ▼ 接続済み       | <b>⊁のデバイス</b>                           |                       |   |   |            |
| Chrome OS (20 | Androi Chrom | id スマートフォン<br>nebook をスマートフォンと接続します。 詳細 | ₽                     | ڪ |   |            |
|               | ユーザー         |                                         |                       |   |   |            |
|               |              |                                         |                       |   |   |            |
| 0             |              | 🥥 📥 🗈 🥥                                 | 3                     |   |   | ් 🗢 🔒 9:35 |

## ③ 既知のネットワークの右横に表示されている赤枠の「 🕨 」をクリックします。

|   |                                |                              | _                                     |              |
|---|--------------------------------|------------------------------|---------------------------------------|--------------|
|   | 設定                             | Q、 設定項目を検索                   |                                       |              |
|   | ☞ ネットワーク                       | ← Wi-Fi                      |                                       |              |
|   | * Bluetooth                    |                              |                                       |              |
|   | □ 接続済みのデバイス                    | オン                           | · · · · · · · · · · · · · · · · · · · |              |
|   | ≗ ユーザー                         | 既知のネットワーク                    |                                       |              |
|   | デバイス                           |                              | -                                     |              |
|   | カスタマイズ                         | $\Psi_{\mu}$                 | #E                                    |              |
|   | Q、検索エンジン                       | ♥ <sub>a</sub>               | *                                     |              |
|   | ₩ アプリ                          | ▼,                           | *                                     |              |
|   | <ul><li>Cinux (ベータ版)</li></ul> | Ψ.                           | 8                                     |              |
|   | 詳細設定    ▼                      | ♥                            | *                                     |              |
|   | Chrome OS について                 | $\widehat{\nabla}_{\hat{a}}$ | 2                                     |              |
|   |                                | $\overline{\Psi}_{0}$        | *                                     |              |
|   |                                | $\widehat{\mathbf{v}}_i$     | •                                     |              |
|   |                                | Ŷ                            | •                                     |              |
| 0 |                                | 🧿 🐴 🖪 🏮 🧕                    |                                       | あ 🕄 💎 🔒 9:38 |

① 表示されたアクセスポイントの中からご家庭のWi-Fiネットワーク(家庭のWi-Fiネットワークの接続方法の手順3で選択したSSID)の右側に表示されている「1」をクリックします。

|                |                              |                                                | _ 0 ×   |
|----------------|------------------------------|------------------------------------------------|---------|
| 設定             | Q、 設定項目を検索                   |                                                |         |
| ♥ ネットワーク       | ← 既知のネットワーク                  |                                                |         |
| 🗴 Bluetooth    |                              |                                                |         |
| □ 接続済みのデバイス    | 複数のネットワークを利用できる場合に、優先ネットワークを | 複数のネットワークを利用できる場合に、優先ネットワークを他の既知のネットワークより優先します |         |
| ・ ユーザー         | 優先ネットワーク                     |                                                |         |
| ロ デバイス         | なし                           |                                                |         |
| 🖉 カスタマイズ       | すべてのネットワーク                   |                                                |         |
| Q、 検索エンジン      |                              | <b>■</b> → :                                   |         |
| <b>Ⅲ</b> アプリ   |                              |                                                |         |
| ⑦ Linux (ベータ版) |                              |                                                |         |
| 詳細設定           | Tonden1                      |                                                |         |
| Chrome OS について | ↑                            | · 1                                            |         |
|                |                              | > I                                            |         |
| C              | れがご家庭の SSID(表示名)の場合          | × 1                                            |         |
|                |                              |                                                |         |
|                | o 🛆 🖻 🎯                      |                                                | a 🛈 🗢 🔒 |

|             |                                                  |                                                | _ 🗆 ×    |
|-------------|--------------------------------------------------|------------------------------------------------|----------|
| 削除をクリックします。 | 設定                                               | Q、 設定項目を検索                                     |          |
|             | ♥ ネットワーク                                         | ← 既知のネットワーク                                    |          |
|             | <ul> <li>Bluetooth</li> <li>接続済みのデバイス</li> </ul> | 複数のネットワークを利用できる場合に、優先ネットワークを他の既知のネットワークより優先します |          |
|             | ▲ ユーザー                                           | 優先ネットワーク                                       |          |
|             | ロ デバイス                                           | なし                                             |          |
|             | P カスタマーズ                                         | すべてのネットワーク                                     |          |
|             | Q、 検索エンジン                                        | ⊞ →                                            |          |
|             | ₩ <i>アプ</i> リ                                    |                                                |          |
|             | <ul> <li>※細設定</li> </ul>                         | Tonden1 ,                                      | E .      |
|             | Chrome OS について                                   | 優先ネットワークに追加                                    |          |
|             |                                                  | 削除                                             |          |
|             |                                                  |                                                |          |
|             |                                                  | -                                              |          |
|             |                                                  | o 🔥 🖻 💿 🚳                                      | <i>a</i> |

① 既知のネットワークから削除したSSIDの表示が消えていることが確認できれば削除完了となります。

| 設定                                                                                                    | - <b>ロ ×</b><br>Q. 設定項目を検索                                                                                                    |              |
|----------------------------------------------------------------------------------------------------|----------------------------------------------------------------------------------------------------|--------------|
| <ul> <li>マ ネットワーク</li> <li>* Buntooh</li> <li>・ 出版派みのデバイス</li> <li>・ ユーザー</li> <li>・ デバイス</li> <li>・ カスタマイズ</li> <li>・ 検測エンジン</li> <li>Ⅲ フブリ</li> <li>・ Linax (バータ版)</li> <li>評細版定</li> </ul> | <ul> <li>         く 取印のネットワーク          後数のネットワークを利用できる場合に、優先ネットワークを他の限切のネットワーク上り優先します          健先ネットワーク         なし         <b>割除した SSID がリストになければ削除完了</b>         すべてのネットワーク      </li> <li> <b>曲</b>          ::      </li> </ul> |              |
| Chrome OS だついて                                                                                                    | * I<br>* I<br>* I<br>* I                                                                                                    |              |
|                                                                                                    | 🍥 🥥 🖾 🗐 🧕                                                                                                    | あ 🕦 🗢 🔒 9:38 |